# 在线学习平台学员手册

(通用版 V1.0)

2020年5月

# 目 录

| 概 | 述   |       | 1         |
|---|-----|-------|-----------|
| 1 | 登录  |       | 2         |
| 2 | 个人  | 学习空   | 间3        |
|   | 2.1 | 收藏    | 3         |
|   | 2.2 | 考试    | 4         |
|   | 2.3 | 消息    | 中心4       |
|   | 2.4 | 证书    | 5         |
| 3 | 培训  | 班与课   | 程学习6      |
|   | 3.1 | 培训    | 班列表6      |
|   | 3.2 | 培训    | 班详情6      |
|   |     | 3.2.1 | 培训班助手7    |
|   |     | 3.2.2 | 培训班进度8    |
|   |     | 3.2.3 | 培训班详细介绍8  |
|   |     | 3.2.4 | 培训任务和目标8  |
|   |     | 3.2.5 | 培训班绑定的内容9 |
|   | 3.3 | 培训    | 班课程列表9    |
|   | 3.4 | 培训    | 班课程详情10   |
|   |     | 3.4.1 | 课程介绍11    |
|   |     | 3.4.2 | 课程简介12    |
|   |     | 3.4.3 | 课程绑定的内容12 |
|   |     | 3.4.4 | 课程评分13    |
|   |     | 3.4.5 | 讲师信息14    |
|   | 3.5 | 培训    | 班练习14     |
|   |     | 3.5.1 | 练习列表页14   |
|   |     | 3.5.2 | 练习题页15    |
|   | 3.6 | 培训    | 班考试17     |
|   |     | 3.6.1 | 考试列表页17   |
|   |     | 3.6.2 | 考试试卷页17   |

| 4 | 学习  | 平台首页介绍 | 19 |
|---|-----|--------|----|
|   | 4.1 | 轮播图    | 20 |
|   | 4.2 | 个人信息   | 21 |
|   | 4.3 | 推荐专题   | 21 |
|   | 4.4 | 推荐课程   | 21 |
|   | 4.5 | 常见问题   | 22 |
|   | 4.6 | 热门课程榜  | 23 |
| 5 | 帮助  | 中心     | 23 |
|   | 5.1 | 学习平台   | 23 |
|   | 5.2 | 常见问题   | 23 |
|   | 5.3 | 个性提问   | 24 |

# 概述

在线学习平台以网络形式实现在线学习及培训的管理及支持系统,通过该 平台,学员可以方便地进行学习、考试等与在线培训相关的行为活动。本手册介 绍本平台中学员用户角色的可使用功能,按学员进行网络学习的实际流程,对系 统功能进行逐项说明。

# 1 登录

在学习网首页登录框中输入用户名、密码及验证码,即可登录学习平台。登 录框位置如下图所示:

| a les                            | · • ·                         |                      | 平台集号登<br>第6人間中台       | 2                   |
|----------------------------------|-------------------------------|----------------------|-----------------------|---------------------|
| 5                                |                               |                      | #40.1075<br>#49.10233 | 6D1N                |
| A 850                            | 1 -                           | di. a                | R≏∓#                  | CORE!               |
|                                  | AAVARRAGGARMAA                |                      |                       |                     |
| 現入学习费用党的十九届日中主参籍编<br>404年9月,2013 | 习近于新始近中国特色社会主义思想<br>如果想到-3013 | 党史。前中開安<br>加州間(1-47) | 年,後, 64, 88,          | RK2# <u>D</u> ±#428 |

图 1.1 登录框

首次登录成功后,需要阅读并同意网络学习诚信协议书,诚信协议书倒计时 10 秒后才能点击"同意",随后进入培训班页面。

|               | Ph/01-92-082(000-04-1)                                 |
|---------------|--------------------------------------------------------|
| <b>#</b> 1899 | 7月:                                                    |
| 8             | e) 的总要加不剩于都在话的背话即用。                                    |
| 35            | 了来这多端语识明的能称进行,如此注例语的效果,属均在进入培训的认真通道以下许语,并否要多的议;        |
| 314           | 例算学习目标并主动参与、根据实际情况合理能划学习时间,按照自己的学习速度最终新进,保证工作学习两干误;    |
| 2.8           | 《卫自主学习的现象,干扰的人代学,干燥的人学习,把卫家成学业,实现学习目前;                 |
| 1.1           | #立刀均研修的意识,研究参加王期研订和小组活动,在与大家的相互交流。 意識下,最长补加开得找到,如新思路;  |
| 43            | 28日春浦寺将齐,此信寺试,1921年春;                                  |
| 5.8           | 4年后要求完成学习任务,做好干扰研,干量的操作培训工作。                           |
| (6)<br>(124   | 8年逝,在本期治济学习过程中找一定全势力能到口上几点,真正正容学习过程中的自然就算和自然增强,或正守线,积极 |
|               | 14 X                                                   |

图 1.2 网络学习诚信协议书确认页

登录后进入个人学习空间的培训班列表。

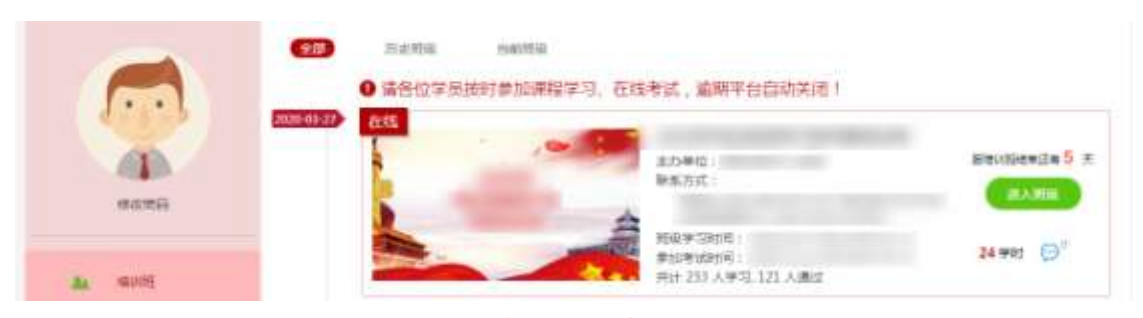

图 1.3 登录成功后进入个人学习空间页

# 2 个人学习空间

"个人学习空间"模块展示所有与学员有关的学习情况,包括培训班、必 修课、选修课、收藏、考试、消息中心、证书、调查问卷,个人学习空间模块必 须在登录状态下才能操作。"个人学习空间"界面如图所示:

|           | <ul> <li>历史服成 当前班级</li> <li>①请各位学员按时参加课程学习。在线考试,逾期平台自动关闭!</li> </ul>                                                                                                    |                                         |
|-----------|----------------------------------------------------------------------------------------------------|-----------------------------------------|
| 1000ER3   | 2020-03-01<br>在155<br>日本15<br>日本15 | 近1800所成年近年 <mark>67</mark> 史<br>(現入1980 |
| aa tawaa  |                                                                                                    | 24 #89                                  |
| • •= 1    | 2040308                                                                                                    |                                         |
| • कार 2   |                                                                                                    |                                         |
| • iameo 3 |                                                                                                    |                                         |
| 🛤 an 4    |                                                                                                    |                                         |

图 2.1 "个人学习空间"页面

### 2.1 收藏

点击"个人学习空间"页面方块 1 的位置,显示学员收藏的课程。 收藏课 是学员在课程中心或者课程详情页中收藏的所有课程列表。 收藏页的日期 坐标显示的是学员收藏课程的时间。并且向学员提供取消收

藏、我要选课、开始学习的功能按钮。课程相关功能介绍请参考 3.3 课程列表和 3.4 课程详情。

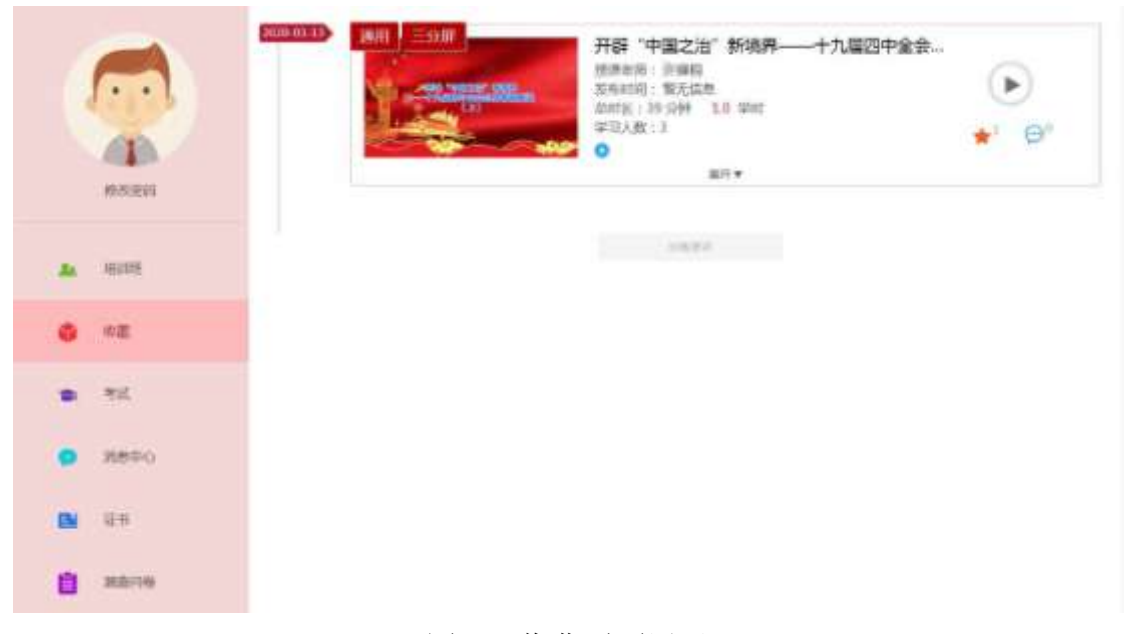

图 2.2 收藏页面展示

### 2.2 考试

点击"个人学习空间"页面方块 2的位置,显示考试信息,详情参阅"3.6 培训班考试"。

## 2.3 消息中心

点击"个人学习空间"页面方块 3 的位置,显示系统消息。 系统消息包

括:新培训班发布、某门课程学习完毕、某个培训班学习完毕或 通过某个考试等消息。平台默认只展示三个月以内的通知信息。您可以对消息做 已读、未读、删除和批量删除操作。

| 系統消息            |              | □ 已读   □ 未读 |
|-----------------|--------------|-------------|
| 系统民属示3个月以内的通知信息 |              | □ 土法 出版网络   |
| 通过试频 (          | ) (Gaming i  | 2450000 ×   |
|                 | 前期 上出 下出 展出  |             |
|                 | 图 2.3 消息中心展示 |             |

### 2.4 证书

点击"个人学习空间"页面方块 4 的位置,显示学员获取的证书。日期坐标 是获取证书的时间。列表显示证书类型、来源、变化、颁发单位、获得时间、审 核单位、获得人数等信息。

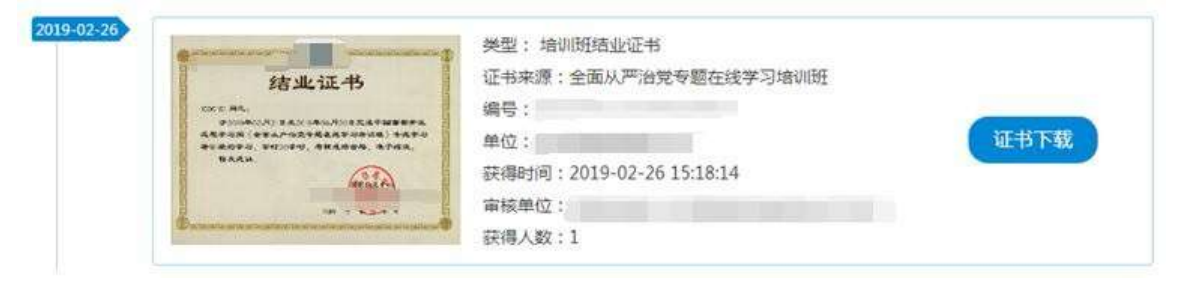

图 2.4 学员获得证书列表展示

点击证书下载,系统将下载证书电子版,模板如下图所示:

| K  |        | 转     | 业证     | 5     |       | 2   |
|----|--------|-------|--------|-------|-------|-----|
| B  | 周      | 14 ·  |        |       |       | 2   |
| 18 | 自202   | 0年    | 至2020年 | 4     | E本平台参 | A.  |
| 2  | n      |       |        | 6     | 白学习,共 | 4   |
|    | 计完成24营 | 的时在线中 | 》习、成绩合 | 格,准予的 | 古业。   | 100 |
| R  |        |       |        |       |       | 21  |
|    |        |       |        |       |       | 14  |

#### 图 2.5 证书模板展示

## 3 培训班与课程学习

### 3.1 培训班列表

点击"个人学习空间"左侧的"培训班",显示与学员有关的全部培训班列表。

1. 培训班包括全部、可报名、审批中、进行中、通过和未通过五部分。

 "全部"和"可报名"的日期坐标显示的是培训班报名开始的时间,"审 批中""进行中""通过""未通过"的日期坐标显示的是培训班创建的时间。

培训班界面显示培训班图片、培训班简介、进入班级按钮。点击培训班
 图片、培训班名称、进入班级按钮都可以进入培训班详情页。

培训班列表展示页如下图所示:

| 7 |            | (11)<br>(11)<br>(11)<br>(11)<br>(11)<br>(11)<br>(11)<br>(11) | ESA 11411年182<br>位学员按时参加课程学习 | 、在线考试,遍明平台自动关闭!                                                                                                    |                           |
|---|------------|--------------------------------------------------------------|------------------------------|----------------------------------------------------------------------------------------------------|---------------------------|
|   |            | 20.00 431.977 27:55                                          |                              | #70800 :<br>BRE725 :                                                                                                    | envisierien 5 +<br>Hermin |
|   | ND ADD THE |                                                              | -                            | 新田学习2018:<br>参加学び2018:<br>共計 233 人学习,121 人通过                                                                                                    | 24 70 O                   |
| • | -12.000    | AD0-04-20 22-4                                               | -                            |                                                                                                    |                           |
|   | 1916       |                                                              |                              | まの単位:<br>取取方式:                                                                                                    | REAR                      |
| • | 198年0      |                                                              |                              | 株式を行動して  株式を行動して  特徴やうのから  またがの  またので  またので またので | 6 781 🔘 🛙                 |
|   | 位+4        | 7.05                                                         |                              | 與计 4714 人学习, 4464 人通过                                                                                                    |                           |
|   | (NUMERON)  | (I.V.                                                        |                              |                                                                                                    |                           |

图 3.1 培训班列表页

### 3.2 培训班详情

培训班详情页左侧显示培训班助手、培训班进度、培训班数据,右侧显示培训班详细介绍、培训任务和目标、培训班绑定的内容。

培训班详情页展示,如下图所示:

| 2020-03-27 5 2020-05-27                                                                                           |                      | -                                                                                         |                                       |
|----------------------------------------------------------------------------------------------------|----------------------|-------------------------------------------------------------------------------------------|---------------------------------------|
| 5 🗶                                                                                                    |                      | (13月)<br>(1957年年)                                                                         | a.c.n                                 |
| 市中に営业工作を                                                                                                    | L                    | Rest W Samil                                                                              | 24                                    |
| N 🖬 📬                                                                                                    | 特別任务代目标              |                                                                                           |                                       |
| 2008 (4001) (15)                                                                                                  |                      |                                                                                           |                                       |
| 2001) (4001) (15)<br>streywritiau                                                                                 | 2010 F.21 10100 1020 |                                                                                           |                                       |
| 2008 2018 (4201) (15)<br>2020() (4201) (15)<br>2020(200) (15)<br>2020(200)<br>2020(200)<br>2020(200)<br>2020(200) | iona and sur au      |                                                                                           | 373 GR                                |
| And and ez<br>Data (dat) (15)<br>Addewattions<br>multiple<br>multiple<br>multiple<br>multiple<br>multiple         |                      | 开辟"中国之治"新境界十九届四中全会总体精神解<br>张雅士市: 中國國                                                      | •=== ==<br>•                          |
|                                                                                                    |                      | 开辟"中国之治"新境界十九届四中全会总体精神解      陈寿东河: 中國和<br>斯克利用:<br>即开始: 10 开始<br>和可利<br>四可计: 10 开始: 10 平和 | • • • • • • • • • • • • • • • • • • • |

图 3.2 培训班详情页展示

## 3.2.1 培训班助手

培训班助手显示培训班的报名起止日期、培训班剩余有效时间(未开班的显示"未开班")、本期培训班要求(要求包括完成指定学时或完成指定课程门数)、本期培训班可获得的证书和学时信息。

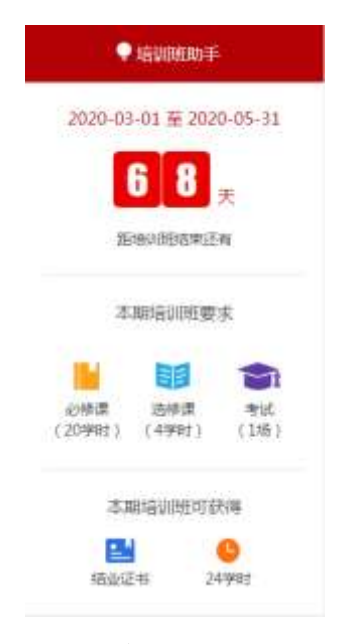

图 3.3 培训班助手展示

### 3.2.2 培训班进度

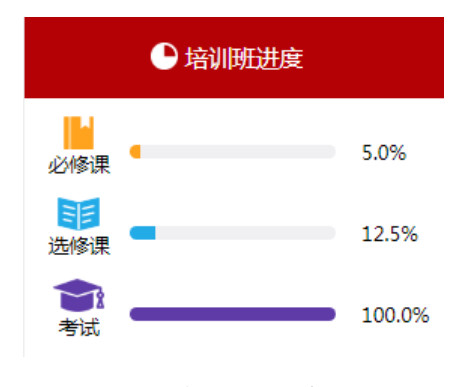

学员在本门培训班完成的必修课、选修课、考试的进度比例展示。

## 3.2.3 培训班详细介绍

培训班介绍分别显示培训班图片、培训班介绍、培训班报名状态。

在培训班详情页,可以查看学员加入该培训班的状态,分别有:我要参加、待审核、审核中、审核失败、已报名、报名已截止等报名状态。

|     | 985 <b>5</b> : |     |
|-----|----------------|-----|
| 1.1 | 主办单位<br>取预方式:: | (#3 |
|     | #              | 24  |

图 3.5 培训班介绍展示

## 3.2.4 培训任务和目标

培训班详情页中部显示培训任务和目标。

| 按照                 |                      | 的要求。        |                      |          | 藏密画商学习资料习  | 近平新时代中国特色 |
|--------------------|----------------------|-------------|----------------------|----------|------------|-----------|
| 社会主义思想。            | 觉的十九周四               | 中全会精神以及党史、十 | 新中国史等设置学习内容          | ,積迭相关课程, | 提供多种学习交流方式 | 加强学习组成专   |
| 桩,实现了局处<br>进一步夯实理论 | 2级平部全然撤1<br>2基础,并结合1 | 自,是当前中心开闢政) | 治学习、思想教育和培训<br>個的統一。 | 的重要方式和平台 | 1。通过增加,希望  | ¥5        |

图 3.6 培训任务和目标展示

图 3.4 培训班进度展示

### 3.2.5 培训班绑定的内容

培训班详情页下方展示培训班绑定的内容: 必修课、选修课、考试。

| 本次增加能增速需要变加 多时课程的 | n<br>1945)                                                        | 10 *#3 Ba         |
|-------------------|-------------------------------------------------------------------|-------------------|
|                   | 开辟"中国之治"新境界一十九届四中全会总体精神解。<br>该课表课:许懂唱<br>发布时间:<br>总时候:35分钟 1.0 学时 | ☆ <sup>™</sup> 9° |
|                   | <sup>Ⅲ円</sup> ▼<br>开辟"中国之治"新境界+九届四中全会总体精神解。                       | +                 |
|                   | 授课老师 计编辑<br>发布时间:                                                 | ►                 |
|                   | (0)时候:41分钟 1.0 学时                                                 |                   |
|                   | ## <b>*</b>                                                       |                   |

图 3.7 培训班内容展示

## 3.3 培训班课程列表

培训班课程列表分别显示课程图片(图片左上方显示课程适用平台和视频类

型)、课程简介、课程学习进度。 表示学员没有选过本门课程; ●表示学员已选本门课程,其中浅色是没学完的进度,深色是学完的进度; ★<sup>1</sup>小星实心表示该学员已经收藏, ☆<sup>1</sup>小星空心表示该学员没有收藏,右上角 是收藏量; <sup>●1</sup>表示评论,右上角是评论量。

| 通用 三分解 | 开辟"中国之治"新境界——十九届四中全会总体精          |                        |
|--------|----------------------------------|------------------------|
|        | 授课老师:许福相<br>发布时间:<br>总时长:39分钟 学时 | ►<br>★ <sup>1</sup> @° |
|        | 展开 <b>▼</b>                      |                        |

图 3.8 课程列表信息

课程中部显示课程简介(包括课程名称、授课老师、发布时间、总时长

等)。 表示本门课程需要学习课件;点击展开按钮查看课程包含的每门课件的进度。未选课的课程在课件后面没有 按钮,已选课的课程在课件后面没有 按钮,已选课的课程在课件后面有 按钮,学员可以直接学习。

点击课程图片或课程名称快速跳转到课程详情页。

|           | 开辟"中国之治"新境界——十九届四<br>授课老师: 許璜桐<br>发布时间:<br>参时长: 39 分钟 1.0 学时 | 中全会总体精<br>▶<br>★ <sup>1</sup> 💬 <sup>0</sup>        |
|-----------|--------------------------------------------------------------|-----------------------------------------------------|
| (I) #-Jox | ■后学习:<br>予始学习                                                | 课程包含:<br>内容1集,总时长38分钟<br>课程考试0次<br>间读材料0辆<br>作业继续0次 |
|           | ▲ 5509                                                       |                                                     |

图 3.9 展开课程

## 3.4 培训班课程详情

点击课程图片或课程名称,进入课程详情页,显示内容有课程介绍、课程 简介、课程绑定的内容、课程评分、讲师信息。课程详情页展示,如下图所示:

|                                                                         |                                                                                              | 三分解 週                  |
|-------------------------------------------------------------------------|----------------------------------------------------------------------------------------------|------------------------|
|                                                                         | 开辟"中国之治"新境界——十九届四中全<br>会总体精神解读(上)                                                            | 合收藏                    |
| AUB "WOOD?" (598)                                                       | · 送果老师: 许福啊 中央党校/国家行政学师/原料研想主任/一级教                                                           |                        |
|                                                                         | 22 没在8时间: 發光信息                                                                               | 1.0                    |
|                                                                         | 息时长: 39 分钟                                                                                   | +16 40                 |
| Statement of the state                                                  | 学习人数:3                                                                                       |                        |
|                                                                         | 0                                                                                            | 就能得3                   |
| - 1050                                                                  |                                                                                              |                        |
| 课程输行                                                                    |                                                                                              |                        |
| 中国共产党第十九届中央委员会第四次全体会议<br>系和治理能力現代化若干量大问题的決定)(以<br>治理的結合した。中国之治・目前的十二条号系 | (以下简称十九层四中全会) 审议通过的(中共中央关于总特和弗里中国特色社会主义制)<br>下简称(决定) ] 开创了"中国之治"的新境界。本讲主要介绍了新中国国家治理的发展<br>产品 | 夏、推进国家治理体<br>阶段、当代中国国家 |
| HERITERAL THEIR HERITING                                                | * 位記                                                                                         |                        |
| 0.977 (1915) #HTTE                                                      |                                                                                              |                        |
| 童节目录                                                                    |                                                                                              | 0.                     |
| 课件                                                                      |                                                                                              | 0.0                    |
|                                                                         | 1                                                                                            | 1222                   |
| (1) #30x                                                                | 1679 (TK79)                                                                                  | £/#F8                  |
|                                                                         | 10                                                                                           | 05                     |
| 评论                                                                      | 100                                                                                          | 0%                     |
| 534 SH                                                                  | 26                                                                                           | 0%                     |
|                                                                         |                                                                                              |                        |
|                                                                         | -                                                                                            |                        |
|                                                                         |                                                                                              | 许强码                    |
|                                                                         | (Fig. 1)                                                                                     | 中央席位国家行                |
|                                                                         |                                                                                              |                        |

图 3.10 课程详情页展示

## 3.4.1 课程介绍

课程介绍分别显示课程图片、课程介绍、课程学时、收藏和选课操作。

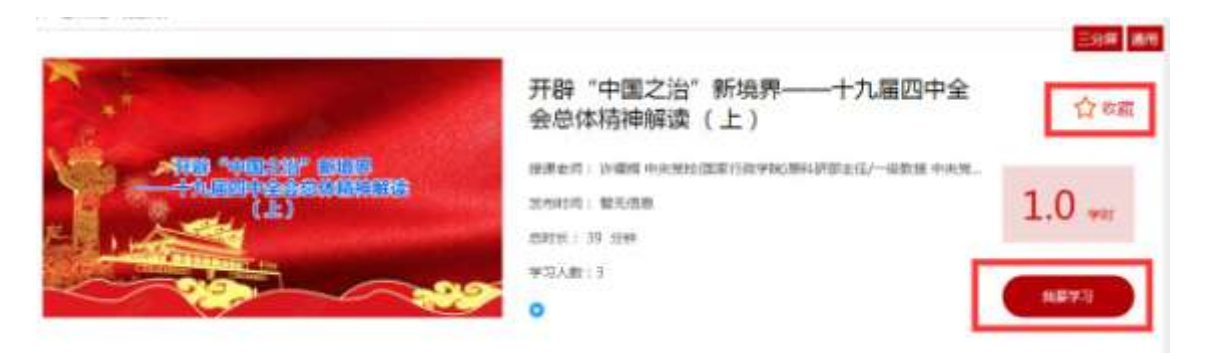

### 图 3.11 课程介绍展示

### 3.4.2 课程简介

课程详情页中部显示课程简介。

| 逻程简介                                                                                                    |              |
|----------------------------------------------------------------------------------------------------|--------------|
| 中国共产党属十九届中央委员会解放这全体会议(以下面称十九届四中全会)审议通过的《中共中央关于经纬和尚善中国特色社会主义制度,推进国家治理体系和治理能力<br>干量大问题的关急)(以下面称(失金))开始了"中国之治"的影响界,半进主要介绍了新中国国家治理的发展阶段,当代中国国家治理的特点以及"中国之治"具备的<br>当然的。 | 现代化有<br>十三条重 |
| * 50                                                                                                    |              |

图 3.12 课程简介

### 3.4.3 课程绑定的内容

滑动页面,课程详情页下方展示课程的基本信息,课程绑定内容有章节目录、 课件、评论。

| 节目录      |        |      | 0 .      |
|----------|--------|------|----------|
| 件        |        |      | 0.0      |
| (i) #9et | ###33) | 开始学习 | RAPP IN  |
| 10       |        |      | 10<br>10 |
| 5        |        |      | 100      |

图 3.13 课程内容展示

章节目录显示全部章节。

课件目录显示本门课程下的课件,学员点击"开始学习"按钮,可直接跳转视频播放页面,进入课程学习页面。

关闭课件播放的浏览器即退出学习。系统将自动计算课件学习进度,刷新课程详情页或浏览器详情页后,可以看到学习进度有变化,且学习次数增加一次。

课件学习页如下图所示:

评论

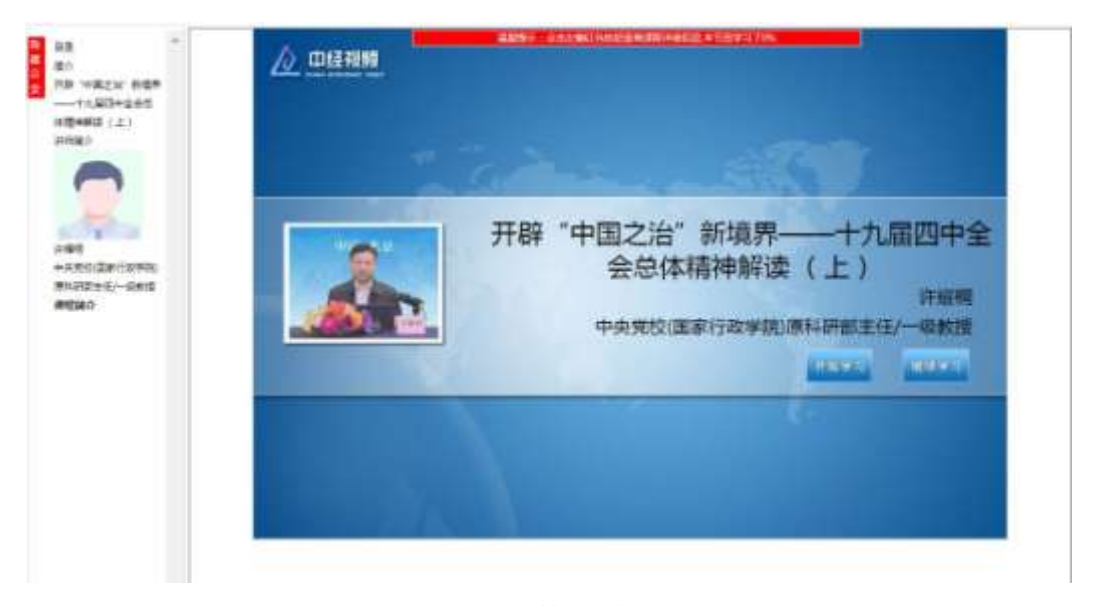

#### 图 3.14 课件播放页展示

评论区里,学员可以对本门课程评价。管理员在后台审核,审核通过的评

在评论栏显示,其他学员可以回复评论。如下图所示:

#### 评论

论

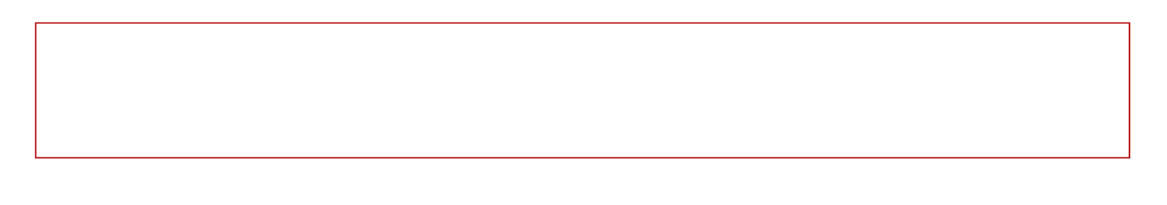

图 3.15 评论页面展示

## 3.4.4 课程评分

要求学员学习课程本门课程的50%才能评分。

|      | <b>5</b> .0 |
|------|-------------|
| 5分 🛑 | 100%        |
| 4分   | 0%          |
| 3分   | 0%          |
| 2分   | 0%          |
| 1分   | 0%          |

图 3.16 课程评分展示

3.4.5 讲师信息

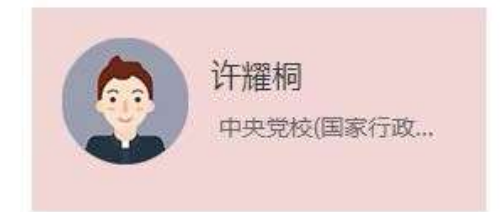

图 3.17 讲师信息展示

## 3.5 培训班练习

### 3.5.1 练习列表页

在培训班详情页点击"练习",进入本培训班相关的练习列表。 点击"参加练习",进入相应的练习题页。

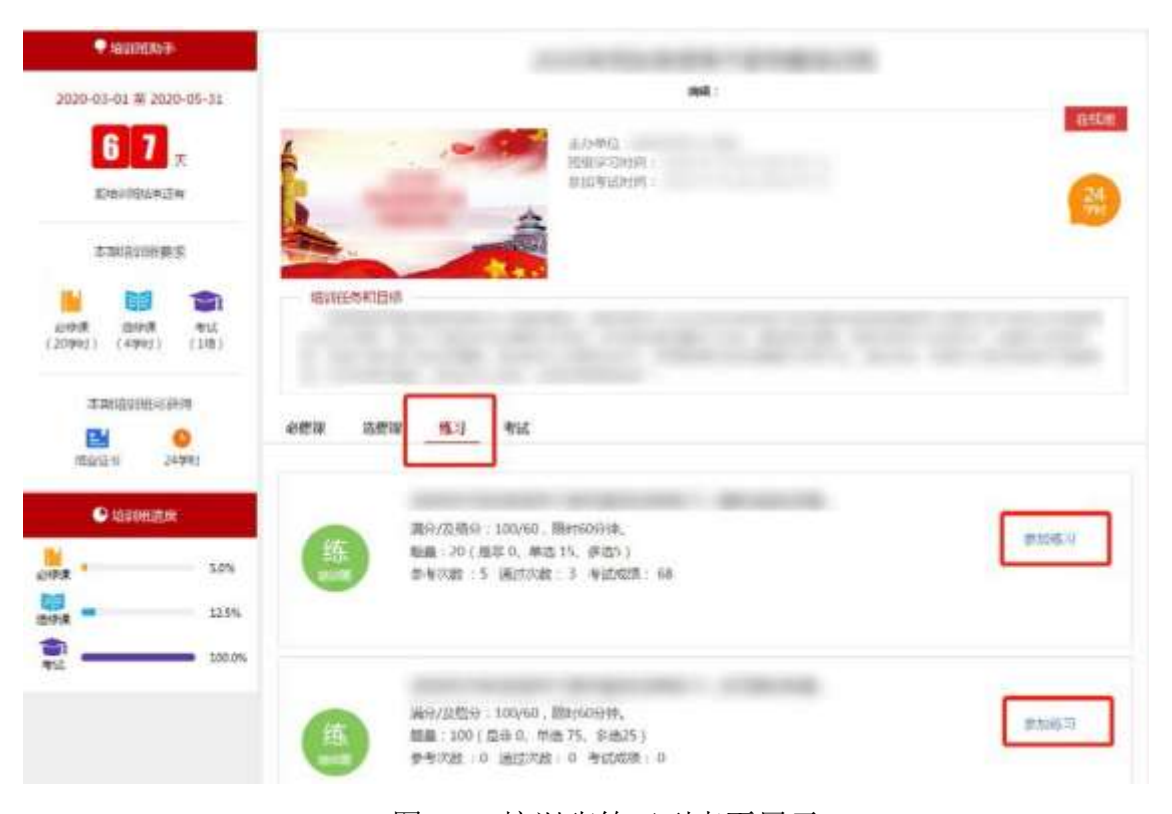

#### 图 3.18 培训班练习列表页展示

3.5.2 练习题页

进入练习题页后,请您仔细阅读练习须知。

| · 练习级知(全范州100通题)            | B(\$410) |
|-----------------------------|----------|
| <b>华洲朝(昭朝1</b> 分,代75種。总分为分) | 00:59:3  |
| ()是增約機本的這些增加。               |          |
| ○ A. 民主旗中制                  |          |
| ○ 4、人間代票大量制度                | 444.287  |
| С. Мајданка                 | #U.20    |
| O. D. BEDMARKE              |          |

图 3.19 培训班练习题页及练习须知

在练习题页,可以点击 查看已答题和未答题的情况。其中实心 圆代表已答题,空心圆代表未答题。点击练习题编号,练习题页将滚动至相应 练习题处。

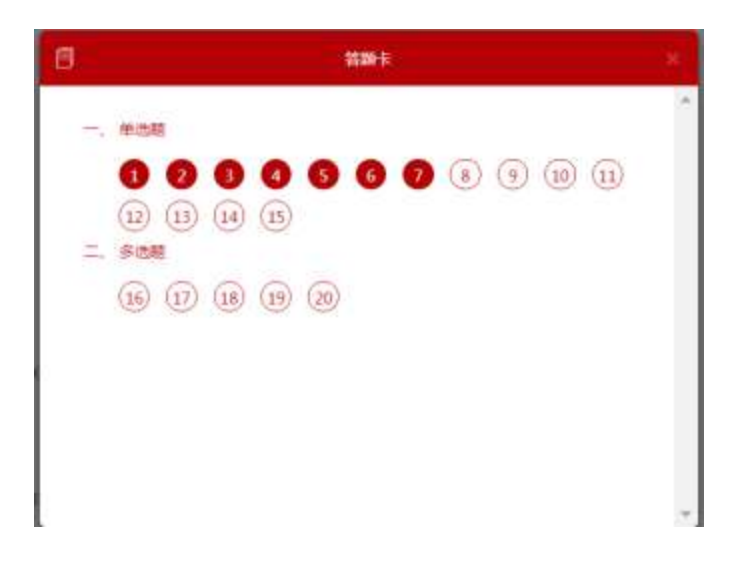

图 3.20 培训班练习题页答题卡展示

| 完成或终止练习, | 可以点击 | 确认交卷 | , | 交卷后可查看练习得分和练 |
|----------|------|------|---|--------------|
| 习题答案。    |      |      |   |              |

| - 杨.羽凌加(杨代曲家20湖縣)                                                                       | ##35855###<br>80  |
|-----------------------------------------------------------------------------------------|-------------------|
| #这些(每更4分,其15 些,带分60分)                                                                   | sm#+)<br>80% 不计排名 |
| 1. 党的十九届百中全会提出完善全部从产法性利益、届决了()问题。                                                       | 正确章 本256名         |
| ○人 ST298998時会社                                                                          | -                 |
| ○ 8. 90円前町昭力前注                                                                          | (158×             |
| O.C. SETTEMANING T                                                                      |                   |
| ○ 0. 900907928±±                                                                        |                   |
| EE A                                                                                    |                   |
| 2. 相對《MANY》型基化的" ,如此我们曾整学出版社会主义并建文化的标题,以是它体人们出现每年时以间的想题法(上)》GETIRW<br>GNR ,要用点器的法总数官()。 |                   |
| ● A. 罪打化                                                                                |                   |
| 25 B 1980                                                                               |                   |

## 3.6 培训班考试

## 3.6.1 考试列表页

在培训班详情页点击"考试",进入本培训班相关的考试列表。

| 点击                                                                                                    | ,进入相应的试卷页。                                                                         |                             |
|----------------------------------------------------------------------------------------------------|------------------------------------------------------------------------------------|-----------------------------|
| ● 16(10005年)<br>2020-03-01 至 2020-05-31<br>6665美<br>Stationeensister                                                                                                    |                                                                                    | 17.55m                      |
| 4.000000000000000000000000000000000000                                                                                                    | Spreakues                                                                          | -                           |
| 本本期時日(19世日)2月間<br>11日<br>11日日日日<br>11日日日日<br>11日日日日<br>11日日日日<br>11日日日日<br>11日日日日<br>11日日日日<br>11日日日日<br>11日日日日<br>11日日日日<br>11日日日<br>11日日<br>11日日<br>11日日日<br>11日日<br>11日 | 088 2689 1637 <b>925</b>                                                           | Linis                       |
| 6.0%                                                                                                    | 第49720世紀:100,400,80年2000、<br>約第:20(第100,00)第455(第105)<br>前前:50540<br>記事1次,年記成論:60. | 60<br>trainin<br>III.A. You |

#### 图 3.22 培训班考试列表页展示

## 3.6.2 考试试卷页

进入考试试卷页后,请您仔细阅读考试须知。

| 考试须知                                        | <b>制</b> 夺时间                  |
|---------------------------------------------|-------------------------------|
|                                             | 00:59:42<br>Matsidime<br>0/20 |
| #沈颢(每题4分,共15题,总分60分)                        | ☐ % R8+ *                     |
| 我国国家地域和国家治理体系具有多方面的想要优势。同中,以人民为中心的思想是我们的()。 |                               |
| ○ A、即時代的                                    | BULLED TO THE                 |
| ○ B. 22/R(7.69)                             | 输送交错                          |
| 0 C. 160009                                 | X                             |
| ○ D、集中优势                                    |                               |

图 3.23 培训班考试试卷页及考试须知

在试卷页,可以点击 查看已答题和未答题的情况。其中实心圆代表已答题,空心圆代表未答题。点击试题编号,试卷页将滚动至相应试题处。

| 8 | <b>若聊</b> 卡                            | × |
|---|----------------------------------------|---|
| - | 伸曲期                                    | 1 |
| 1 | 1 2 1 4 5 6 7 8 9 10 11<br>12 13 14 15 |   |
|   | (6) (1) (18) (19) (20)                 |   |
|   |                                        |   |
|   | 图 3.24 培训班考试试卷页答题卡展示                   | ÷ |

在试卷页,点击 <sup>暂存退出</sup> 将暂停本次考试计时,并保留已答题的答案, 待重新进入试卷后,继续计时。

在试卷页,点击 放弃考试 将暂停本次考试计时,并清空已答题的答案。待 重新进入试卷后,继续计时。 确认考试完成时,可以点击 <sup>431</sup>交卷 。如考试时限已到,系统也会 <sup>在线学习平台</sup> 自动完成交卷。交卷后可查看考试成绩和试题答案。

|                                                                           | 機會的通过考试!<br>60<br><sup>由影響の</sup> |  |
|---------------------------------------------------------------------------|-----------------------------------|--|
|                                                                           | 65% 4<br>正确率 本次排得                 |  |
| / 佛法昭(昭昭4分,共15體,他分60分)                                                    |                                   |  |
| 1、十九大报告指出:"扩大人尚有序政治参与,保证人民依法实行尚主选举,尚主协商,尚主决策,尚主管理,尚主监督",其中()是<br>第一次列入进来。 | □ #88 #                           |  |
| ○ A、Rite选择                                                                |                                   |  |
| ○ 6. R±±b/m                                                               |                                   |  |
| ● C: 民主決断                                                                 |                                   |  |
| ○ D、网主智理                                                                  |                                   |  |
| 答案 8                                                                      |                                   |  |

图 3.25 培训班考试交卷后结果页展示

# 4 学习平台首页介绍

"首页"展示轮播图、个人信息、推荐专题、推荐课程、常见问题、课程排 行榜等内容。"首页"界面如下图:

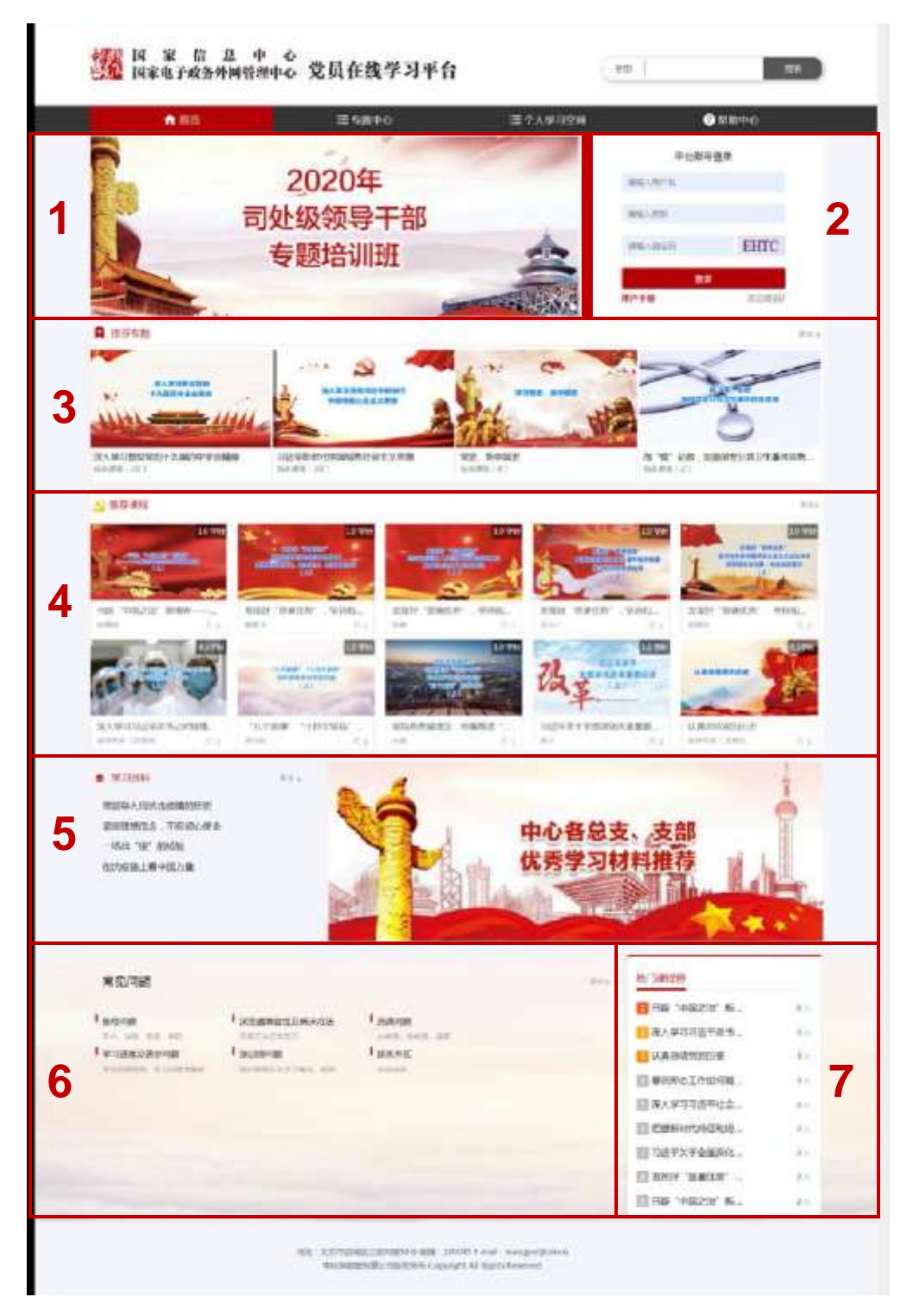

图 4.1 首页页面

## 4.1 轮播图

该模块展示平台重点培训班的宣传图片,如图 4.1 首页页面方块 1。

### 4.2 个人信息

该模块展示学员个人信息,如图 4.1 首页页面方块 2。

### 4.3 推荐专题

推荐专题显示推荐的课程专题,点击"更多"可以进入专题中心,查看全部 的专题列表。如图 3.1 首页页面方块 3。

单个专题信息如下图所示,图片正下方显示专题名称,图片左下角显示专 题包含的课程数量。

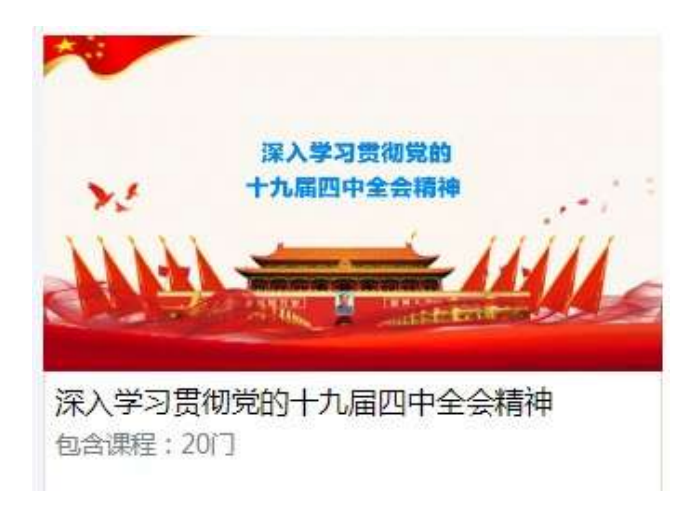

图 4.2 单个专题展示

点击专题图片快速跳转到专题详情。

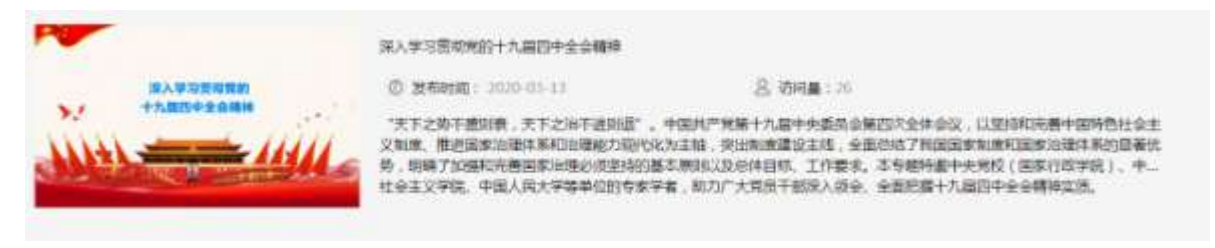

图 4.3 专题图片跳转页

### 4.4 推荐课程

该模块展示 10 条推荐的课程信息,点击更多可以查看全部的课程列表。如 图 4.1 首页页面方块 4。

其中单个课程信息如下图所示,图片右上角显示本门课程的学时时间,图 片正下方显示课程名称,图片左下角显示课程主讲人,右下角显示选课人数。

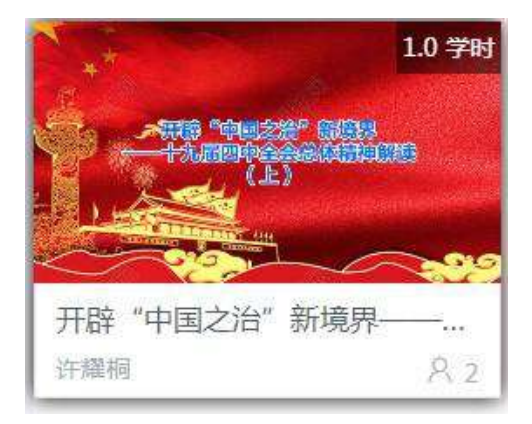

图 4.4 单个课程展示

点击课程图片快速跳转到课程详情页面,参见"3.4 培训班课程详情"。

### 4.5 常见问题

学员可以在该模块提出在学习过程中常遇到的问题,学员登录后才能提问。 如图 4.1 首页页面方块 6。

| 常见问题                         |                            |                                                 | 語り |
|------------------------------|----------------------------|-------------------------------------------------|----|
| ● 账号问题<br>开户,注册,登录,密则        | 浏览器兼容性及解决方法<br>(1)目示法正常型用  | <ul> <li>法律问题</li> <li>69年2、89年3、18年</li> </ul> |    |
| ●学习进度及进步问题<br>学习证在规则、学习点面来表示 | ■ 培训田町町数<br>市以田市五以平匀第34、市内 | ■ 联系方式<br>回報生活                                  |    |
| 讀給入你在学习过程中遭到的问题              |                            |                                                 |    |
|                              | 提问                         |                                                 |    |

图 4.7 提交问题

输入问题后,点击提交按钮。管理员会在后台审核并解答问题。 点击"更 多"可进入帮助中心(详情参见"5帮助中心"),解答后的问题请到帮助中心 查看。

### 4.6 热门课程榜

热门课程榜按照学员选课量排名,如图 4.1 首页页面方块 7。

# 5 帮助中心

"帮助中心"展示学员使用学习平台时常见的问题。问题分为常见问题、培训班问题、快速入门、个性提问。"帮助中心"界面如图所示:

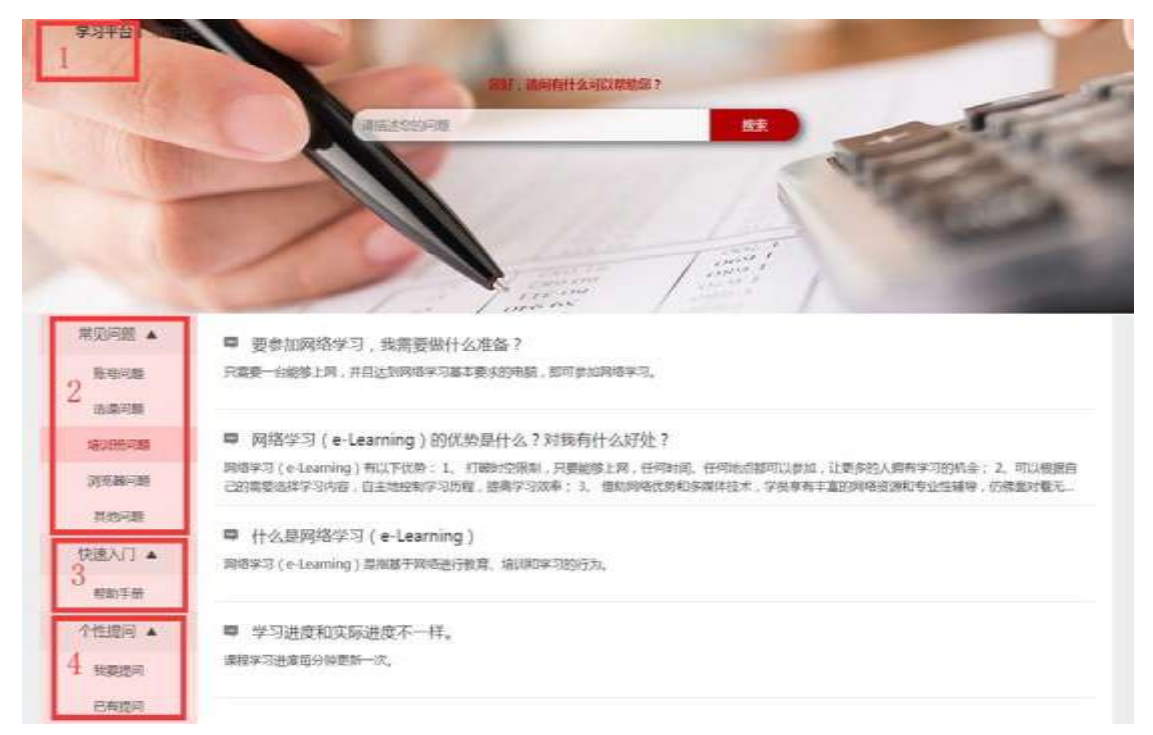

#### 图 5.1 帮助中心页面

## 5.1 学习平台

学员查看完帮助中心后,点击帮助中心页面方块 1 位置返回到学习平台首页。

### 5.2 常见问题

常见问题,如图 5.1 帮助中心页面方块 2。常见问题的分类有账号问题、选 课问题、培训班问题、浏览器问题等。右侧显示该分类的问题列表,当问题答案 多于两行时,默认显示答案的前两行。

点击问题标题,查看详细内容。

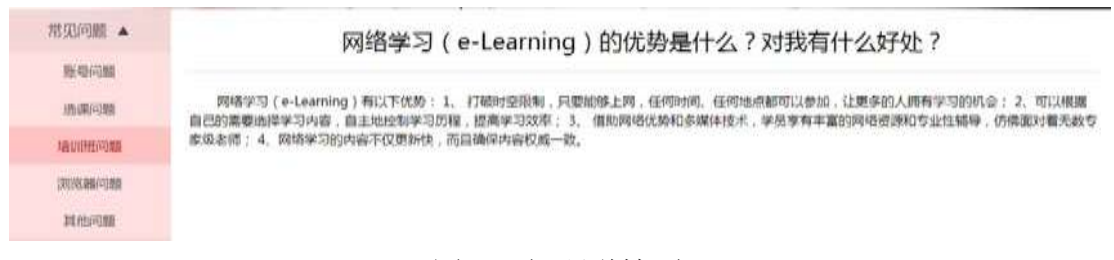

#### 图 5.2 问题详情页

### 5.3 个性提问

个性提问,如图 5.1 帮助中心页面方块 4 位置。个性提问分为"我要提问" 和"已有提问"。若学员在"已有提问"列表没有找到自己想要的答案,可以在 "我要提问"栏提出自己的疑问。

| 常见问题 🔺                                         | To make sub-sector carbon sub-sub-sub-sub-sub-sub-sub-sub-sub-sub- |           |
|------------------------------------------------|--------------------------------------------------------------------|-----------|
| MK 45(4)200<br>JSKEP(4)380<br>Sirk(J)1993/4788 | 國已經下位此中中國制度的國際,大國同時內的對於                                            |           |
| TSU(COLUMN)                                    |                                                                    |           |
| 其他问题                                           |                                                                    | 公开 🔻 \min |
| 快速入门 🔺                                         |                                                                    |           |
| ##2.HZ1/95/99                                  |                                                                    |           |
| 个性提问 🔺                                         |                                                                    |           |
| EXAMPLE (4)                                    |                                                                    |           |
| 已有提问                                           |                                                                    |           |

图 5.3 我要提问页面

"已有提问"拥有回复和点赞功能,学员之间可以相互回复,解答问题。

| 幣以问题 🔺                                                                                                    |                                                                   |  |
|----------------------------------------------------------------------------------------------------|-------------------------------------------------------------------|--|
| 964064088                                                                                                    | 2020-03-09-19-51-85 M9300 H330                                    |  |
| 1214R/ALES                                                                                                    | %37,已经在新兴结高成课时学习,但最没有找到导出学时证明,去旧购站着了一下,学时没有和新兴结局步更新。还用去旧网站在学习一遍吗? |  |
| MALEY AND A CONTRACTORY AND A CONTRACTORY AND A | 2020-03-09-37.14.20<br>2019/04/04/1938/04/56/0466                 |  |
| 快速入门 🔺                                                                                                    | 2020-03-04 11:06:34 ISM ISM                                       |  |
| 税助于册                                                                                                    | 公核重量数大少,而下成一种30年前的任务                                              |  |
| 个性提问 🔺                                                                                                    | 2020 02 12 0958.05 0790 IDV                                       |  |
| <b>把口口</b> 面(0)                                                                                                    |                                                                   |  |
| 已有描词                                                                                                    | 老孩本也在,那族本也在,那你又不在一起,那族本又以曾是多了落公子解决?"                              |  |

图 5.4 已有提问页面

介绍到此结束,祝各位学员培训顺利!